## **Instructions for How to Complete the E-Consent Form**

1. Patient will receive a link to fill out the e-Consent in their email or text messages, see below. Patient should click on the link to open the e-Consent Form.

| Complete the CHAMP e-Consent Form                                                                                                    | ~ |
|----------------------------------------------------------------------------------------------------|---|
| Hello,                                                                                                    |   |
| We are excited you are going to participate in the CHAMP Study. Please click the link below to review and sign the consent form. Please complete this as soon as possible. |   |
| e-Consent Form                                                                                                    |   |
| If the link above does not work, try copying the link below into your web browser:<br>https://redcap.iths.org/surveys/?s=DS5YSbHB94                                        |   |
| This link is unique to you and should not be forwarded to others.                                                                                                    |   |
| Please contact your clinic if you have any questions.                                                                                                    |   |
| The CHAMP Team                                                                                                    |   |

2. This is what the e-Consent Form should look like to the patient.

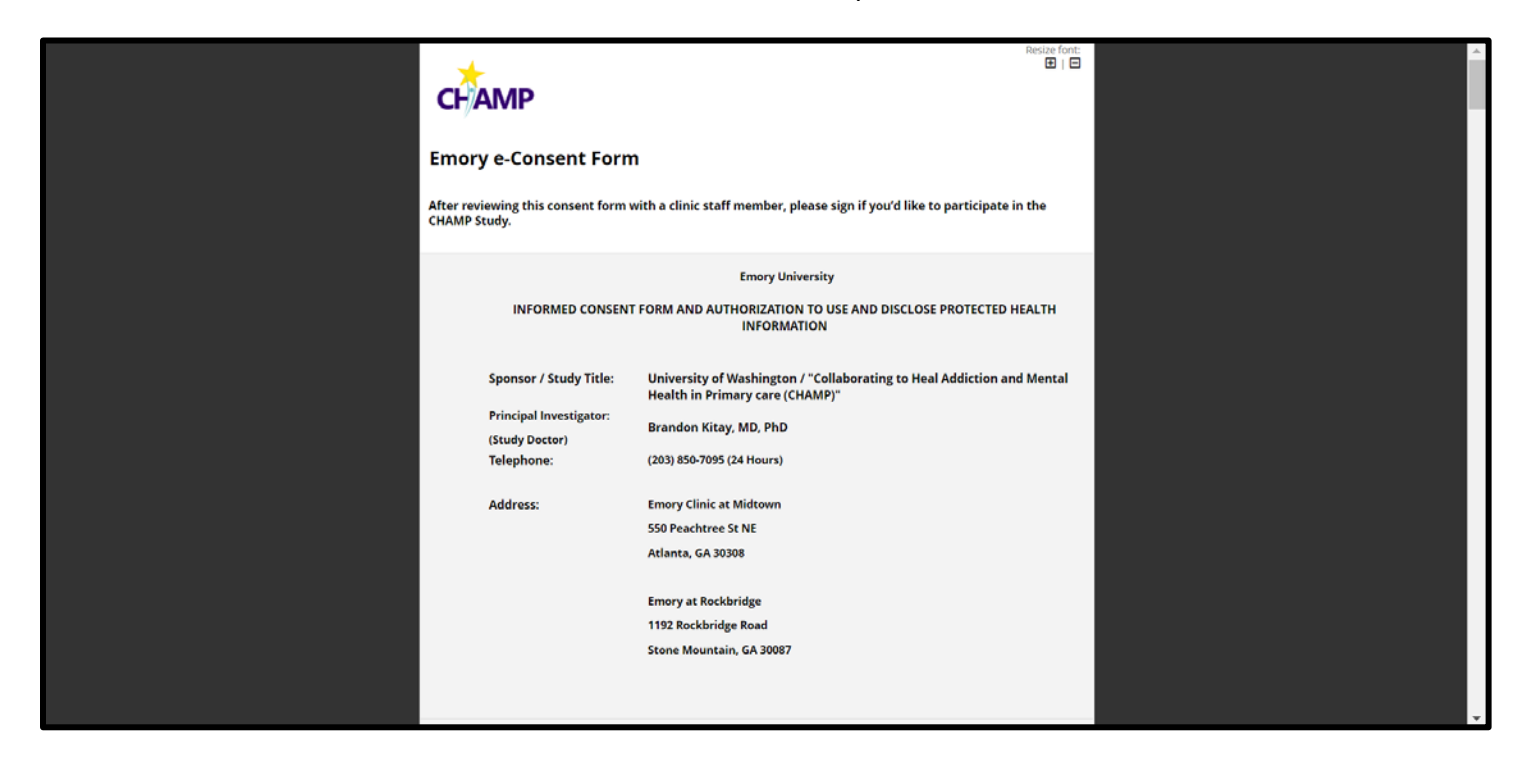

3. Patient should complete all of the fields in the consent form, these may include:

- a. Questions about participating in research
- b. Patient name
- c. Date
- d. Patient signature

To add their signature, patient should click the green "Add Signature" button, then use their mouse or finger to trace their signature in the box.

| STATEMENT OF CONSENT AND AUTHORIZATION  I have read this form and had a chance to ask questions. I volunteer to take part in this research. If I have questions later about the research I can contact the study doctor or study staff listed on the first page of this consent form. I give permission to the researchers to use my survey responses and medical records as described in this consent form. I will receive a copy of this signed and dated consent form. |  |
|----------------------------------------------------------------------------------------------------|--|
| Please indicate and initial below if after the study is over, you request a summary of the results. * must provide value > Yes, I would like a summary of the results after the study has ended. Please initial once you select. > No, I do not want a summary of the results after the study has ended. Please initial once you select. reset                                                                                                    |  |
| Please indicate and initial below, if we may want to contact you again to see if you want to participate in another research study. * must provide value O Yes, I am willing to be contacted to participate in another research study. Please initial once you select. O No, I do not want be contacted to participate in another research study. Please initial once you select. reset                                                                                   |  |
| Name of Adult Participant: FIRST U/ST<br>Date: Today M-O-Y                                                                                                    |  |
| Signature       * must provide value                                                                                                    |  |
| Next Page >>                                                                                                    |  |
| Powered by REDCap                                                                                                    |  |

4. Once the patient has filled out the e-Consent Form, they must click the "Next Page" button.

|   | form. I will receive a copy of this signed and dated consent form.                                                                                                    |  |
|---|----------------------------------------------------------------------------------------------------|--|
|   | Please indicate and initial below if after the study is over, you request a summary of the results.  * must provide value  Ves, I would like a summary of the results after the study has ended. Please initial once you select.  No, I do not want a summary of the results after the study has ended.  DS Please initial once you select. reset                                         |  |
|   | Please indicate and initial below, if we may want to contact you again to see if you want to participate in another research study.         * must provide value         O Yes, I am willing to be contacted to participate in another research study. Please initial once you select.         Image: No. I do not want be contacted to participate in another research study.         DS |  |
|   | Name of Adult Participant: Donna Smith Date: 06-07-2021 Today M.D.Y                                                                                                    |  |
|   | Signature<br>* must provide value<br>signature 2021-06-07.1714.ong (0.01.MB)<br>@ Remous.fie                                                                                                    |  |
| - | Next Page >>                                                                                                    |  |
|   |                                                                                                    |  |

5. **IMPORTANT:** To submit their e-Consent Form the patient **must click the checkbox** certifying that the information they shared is correct. **Then click "Submit".** 

| <b>e-Consent Form</b><br>After reviewing this consent form with a clinic staff member, please sign if you'd like to participate in the CHAMP<br>Study.                                                                                                    |  |
|----------------------------------------------------------------------------------------------------|--|
| I certify that all the information in the document above is correct. I understand that clicking 'Submit' will electronically sign the form and that signing this form electronically is the equivalent of signing a physical document. If any information above is not correct, you may click the 'Bravieus Dare' butten to as back and correct it. |  |
| If any information above is not correct, you may click the Previous Page button to go back and correct it.                                                                                                    |  |